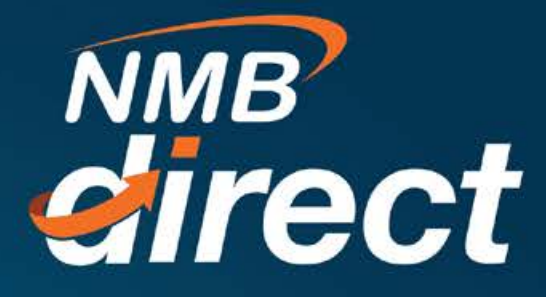

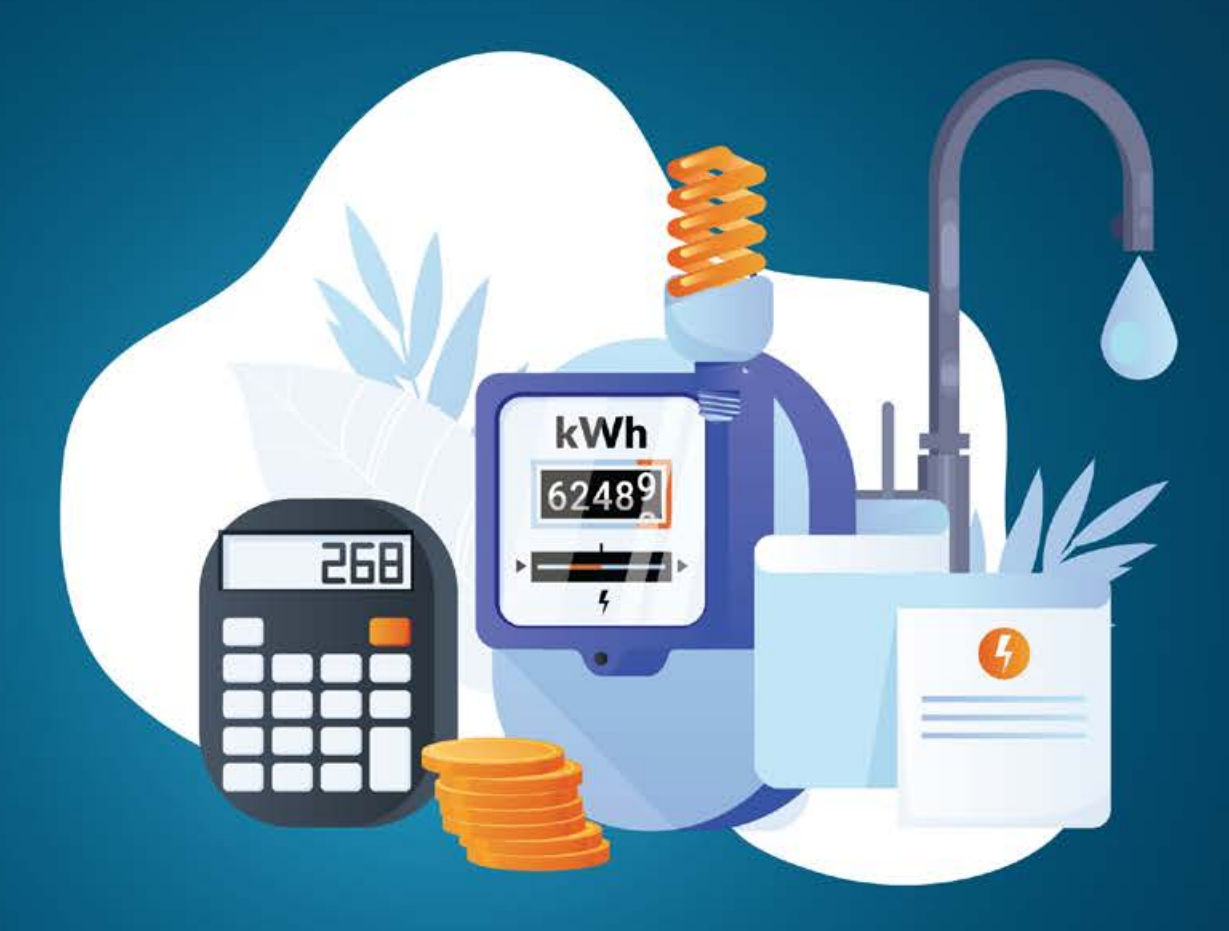

## UTILITY PAYMENT User Guide

www.ibanking.nmbbank.co.tz

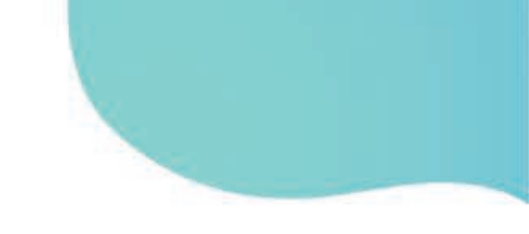

Utility Payment these are pre-paid recharges such as Electricity, Tv subscription and Airtime top up

1. To perfume Utility payment transaction, go to main menu select Bill Payments then Utility Payment

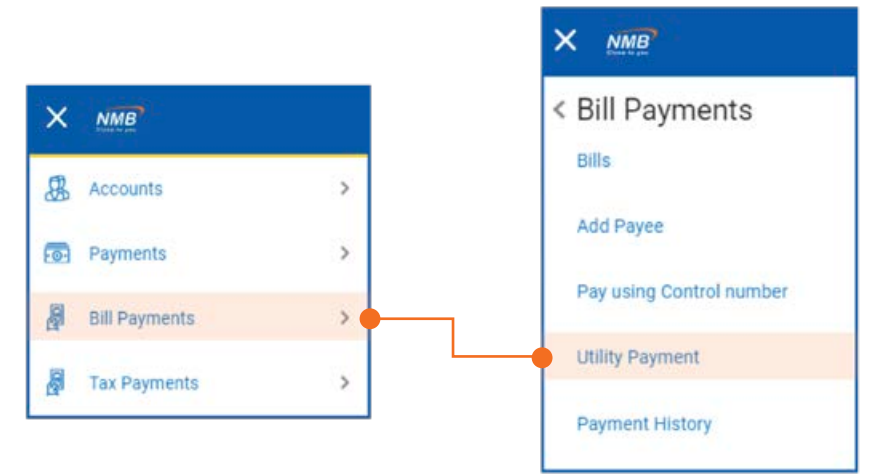

2. In Utility Payment below screen will populate then select one of the category to be paid

Fill below fields then click fetch bill details from control number then enter amount and click

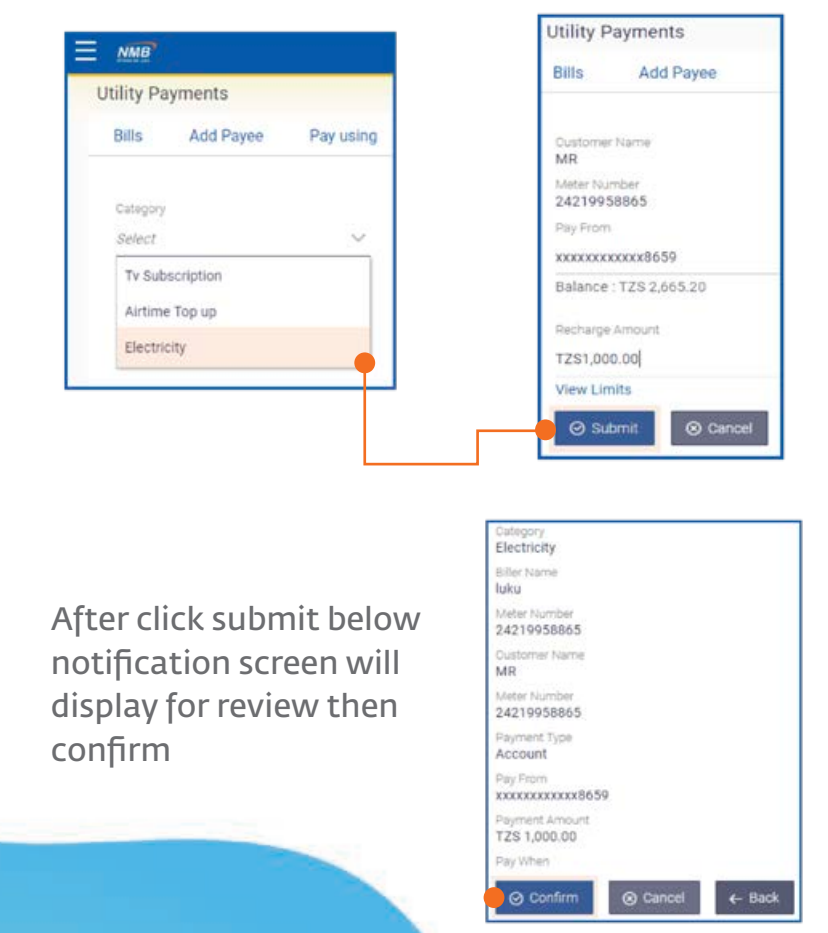

3. After confirmation customer will have to enter OTP (one-time password) received from both mobile number and email address

| One Time Verification                |                                                                                     |
|--------------------------------------|-------------------------------------------------------------------------------------|
| A verification code has been sent to | your registered mobile number. Please enter that code below to complete the process |
| Verification Code                    |                                                                                     |
|                                      |                                                                                     |
| Resend Code                          |                                                                                     |
| Attempts Left                        |                                                                                     |
| 4                                    |                                                                                     |
| Reference Number                     |                                                                                     |
| 315794                               |                                                                                     |
|                                      |                                                                                     |
| Submit Cancel                        |                                                                                     |

After submit customer will receive below Confirmation note of the transaction

| CONFIRMATION                    |                    |
|---------------------------------|--------------------|
| Request submitted successfully. |                    |
| Reference Number                |                    |
| 2020079053139921                |                    |
| Host Reference Number           |                    |
| 101UTLP20079C14H                |                    |
| Amount                          | Paid From          |
| TZS 1,000.00                    | xxxxxxxxxxxxxx0297 |
| Customer Name                   |                    |
| MTUMWA A. MZEE                  |                    |
| Meter Number                    |                    |
| 24210335576                     |                    |
| Currency                        |                    |
| TZS                             |                    |
| Gateway Reference Number        |                    |
| EC100555212627                  |                    |
| Transaction identifier          |                    |
| LUKUPREPAID                     |                    |
| MSISDN                          |                    |
| Debit account                   |                    |
| 20102900297                     |                    |

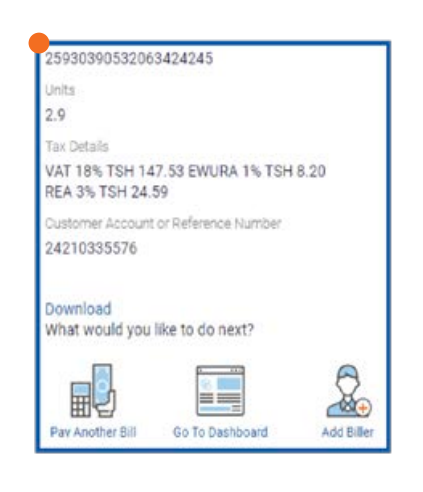

2 Utility Payments

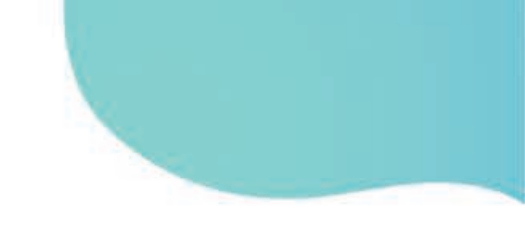

4. How to get Payments E-Recept

Go to payment then Payment History, the current transactions under Payment will be indicated on the payment history page but also transaction can be search by date range, biller or category

Select specific transaction by reference number then download as indicated below

| DIIIS         | Add Payee                       | Pay using Control number | Utility Payment | Payme  | nt History  |                       |        |      |
|---------------|---------------------------------|--------------------------|-----------------|--------|-------------|-----------------------|--------|------|
| Select Period |                                 |                          |                 |        |             |                       |        |      |
| Date Range    |                                 | ~                        |                 |        |             |                       |        |      |
| 19 Mar 202    | 0                               | To Date                  |                 | Q      | Search      |                       |        |      |
|               |                                 |                          |                 |        |             |                       |        |      |
|               |                                 |                          |                 |        |             |                       |        |      |
| Search By I   | Biller, Category                | 9                        |                 |        |             |                       | Downlo | ad 🗸 |
| Dearch By I   | Biller, Category<br>Payment Typ | e Reference/Mobile Numbe | er Category     | Biller | Bill Amount | External Reference No | Downlo | ad V |

Below is the sample of the downloaded E-Receipt this can be used as a proof of payment

| Electronic Bill Payment       | NMB                  |
|-------------------------------|----------------------|
|                               | 19 Mar 2020 05:19:03 |
| Host Reference Number         | 101UTLP20079C14H     |
| Biller Name                   | luku                 |
| Amount                        | TZS1,000.00          |
| Pay From                      | xxxxxxxxxx0297       |
| Bill Date                     | 19 Mar 2020          |
| Transaction Identifier        | LUKUPREPAID          |
| Currency                      | TZS                  |
| Debit account                 | 20102900297          |
| Units                         | 2.9                  |
| Customer Account or Reference | 24210335576          |
| 1584627543515.pdf             |                      |